W celu aktywacji licencji oprogramowania SPSS należy uruchomić aplikacje PS Desktop. Następnie należy wybrać opcje: PS Activator

| F PS Desktop      |                       | ? _ ×      |
|-------------------|-----------------------|------------|
|                   |                       |            |
|                   | Analiza danych        |            |
| PS IMAGO PRO      | Automatyzacja         |            |
| PS CLEMENTINE PRO | Przeglądanie raportów |            |
| PS QUAESTIO PRO   |                       |            |
| PS ACTIVATOR      |                       |            |
|                   | Informacio            | Samouczek  |
|                   | mormacje              | Ustawienia |

Rysunek 1. Okno programu PS Desktop

Następnie należy wybrać przycisk "Aktywuj Licencje"

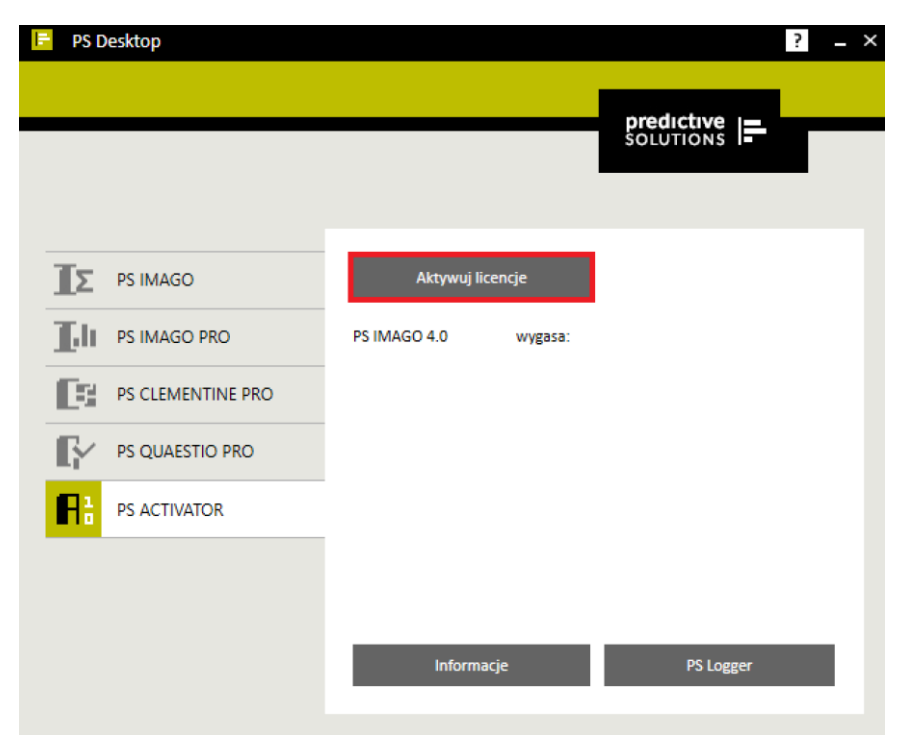

Rysunek 2. Ekran uruchomienia oprogramowania PS License Activator

Powinno zostać wyświetlone nowe okno programu. W pierwszym kroku należy kliknąć przycisk "Dalej".

| HAN LICENCH                        |                                      |  |
|------------------------------------|--------------------------------------|--|
| Aktualnie uzyskano l               | cencję na następujące produkty:      |  |
| Active licenses for P              | IMAGO v.4:                           |  |
| License information<br>Expired on: | for PS IMAGO Process installed in    |  |
| License information                | for IBM SPSS Statistics installed in |  |
|                                    | I                                    |  |
|                                    |                                      |  |
|                                    |                                      |  |
|                                    |                                      |  |
|                                    |                                      |  |

Rysunek 3. Ekran startowy oprogramowania PS License Activator

W kolejnym kroku należy zaznaczyć opcje "Uzyskaj teraz licencje", a następnie potwierdzić wybór poprzez kliknięcie przycisku "Dalej".

|     | an a fan in de andere an a ferder.                                                                                                    |
|-----|----------------------------------------------------------------------------------------------------|
| ۲   | Uzyskaj teraz licencję<br>Wybier tę opcję, aby wprowadzić kody otrzymane od firmy Predictive Solutions Sp. z o.o. Użytkownik powinien otrzymać kod<br>autorzacji liubi kod licencji. |
| _   |                                                                                                    |
|     |                                                                                                    |
| den | yfikator tego urządzenia to:                                                                                                    |
|     |                                                                                                    |
|     |                                                                                                    |
|     |                                                                                                    |
|     |                                                                                                    |

Rysunek 4. Drugie okno oprogramowania PS License Activator

W kolejnym kroku należy wprowadzić klucz licencji, który jest dostępny po zalogowaniu się na stronie: <u>https://spss.ue.poznan.pl</u> W celu uzyskaniu dostępu do niniejszej strony należy pobrać oraz wypełnić wniosek dostępowy dostępny w pokoju Centrum Informatyki 201 (bud. A).

W celu potwierdzenia wprowadzonego klucza licencji należy kliknąć przycisk "Dalej".

| WFROWADL RODT                                                       |                                                                      |                                                            |                                                 |                                                                             |
|---------------------------------------------------------------------|----------------------------------------------------------------------|------------------------------------------------------------|-------------------------------------------------|-----------------------------------------------------------------------------|
| Wprowadź swój kod<br>Solutions Sp. z o.o. z<br>Predictive Solutions | (kody) autoryzacyjny, aby<br>a pomocą poczty elektroni<br>Sp. z o.o. | uzyskać licencję na produk<br>icznej lub telefonicznie, po | t. Jeżeli użytkownik sk<br>winien wprowadzić ko | contaktował się już z firmą Predictive<br>od licencji przesłany przez firmę |
| Wprowadź kod:                                                       |                                                                      |                                                            |                                                 |                                                                             |
|                                                                     | I                                                                    |                                                            |                                                 | WPROWADŹ DODATKOWE KODY                                                     |
| Kod autoryzacji zost                                                | anie przesłany do firmy IBM                                          | VI Corp. przez Internet.                                   |                                                 |                                                                             |
|                                                                     |                                                                      |                                                            |                                                 |                                                                             |
|                                                                     |                                                                      |                                                            |                                                 |                                                                             |

Rysunek 5. Ekran wprowadzania kluczy licencyjnych

Po wprowadzeniu klucza licencyjnego i zatwierdzeniu go program przejdzie proces aktywacji. Zostanie to potwierdzone przez komunikat na ekranie.

| STAN AUTORYZACJI                                                                           |                                   |  |
|--------------------------------------------------------------------------------------------|-----------------------------------|--|
| Activate license for PS IMAGO ver: 4 (                                                     | )z                                |  |
| Activate license for PS IMAGO Process<br>Autoryzacja                                       | powiodła się. Licencja wygasa ( ) |  |
| Activate license for IBM SPSS Statistics<br>Trwa autoryzacja (<br>Autoryzacja powiodra się | 1                                 |  |
| (                                                                                          |                                   |  |
|                                                                                            |                                   |  |
|                                                                                            |                                   |  |
|                                                                                            |                                   |  |
|                                                                                            |                                   |  |

Rysunek 6. Ekran potwierdzenia aktywacji licencji